## ຈະເອົາທາງໄປ ດວງເອລວ

# <del>ຈາທາງຈ</del> ຫອງຫ້າງອາງໄຮ

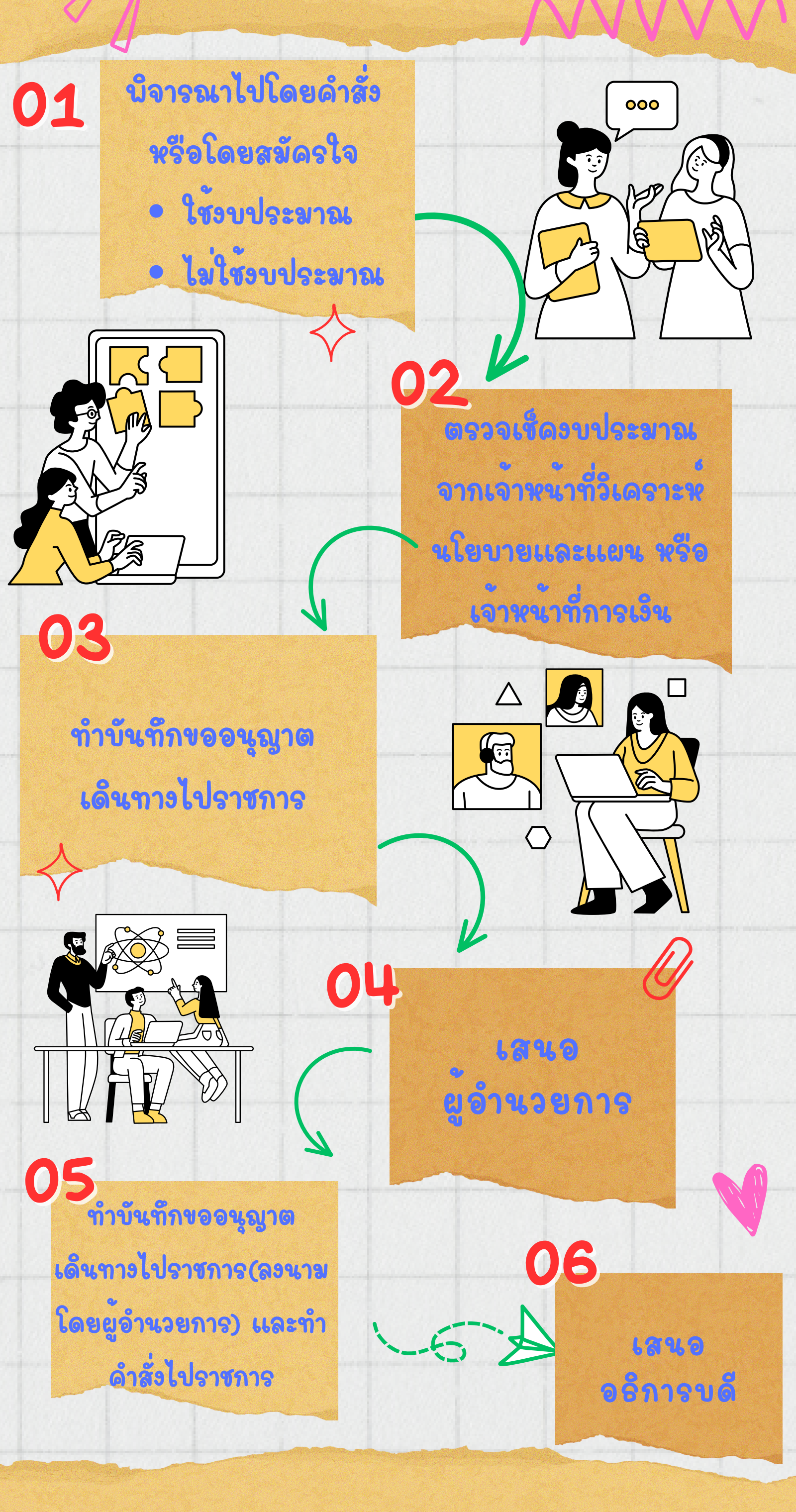

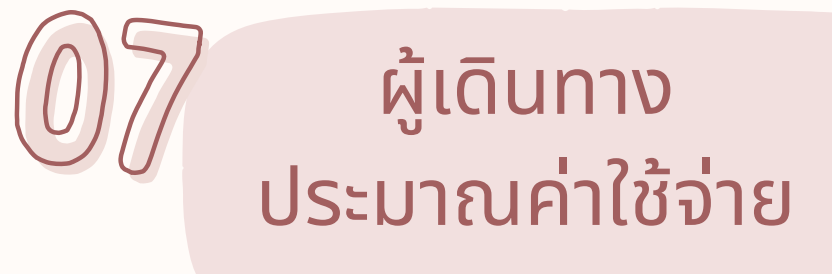

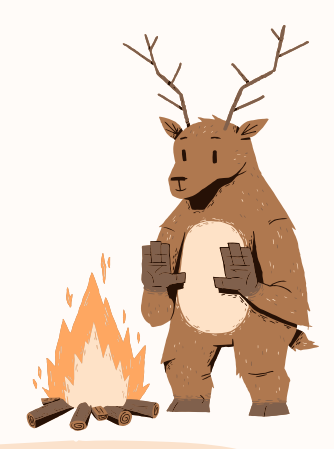

ส่งข้อมูลให้การเงิน เพื่อยืมเงิน

> กลับมา จัดทำรายงาน การเดินทางราชการ

<sup>ู</sup>่ ส่งเอกสาร ให้เจ้าหน้าที่การเงิน

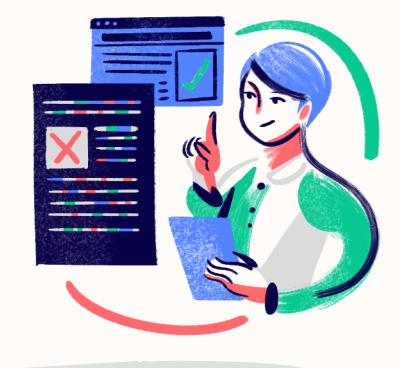

การเงินตรวจเอกสาร

ไป การเงินกรอกข้อมูลใน

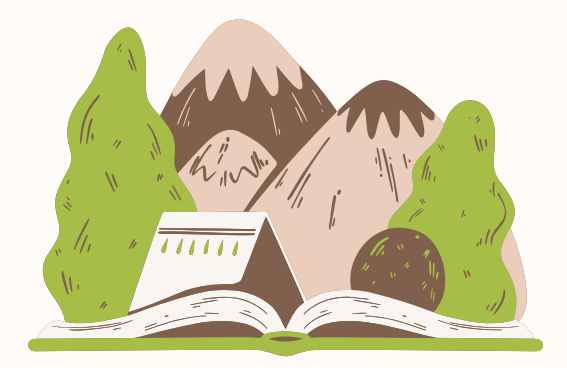

#### SEUU GROWFA-MIS

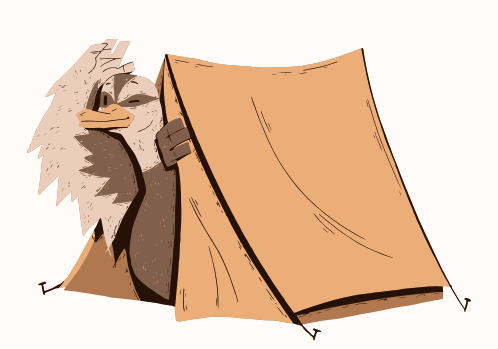

#### ูป ั ปรินท์เอกสารออกจากระบบ ให้ผู้มีอำนาจลงนาม

### ตัวจริงนำส่งกองคลัง สำเนาเก็บเข้าแฟ้ม

สามารถศึกษารายละเอียด เนิ่มเติมได้ที่ QR CODE

จัดทำโดย นางสาวจริยา หมื่นแก้ว

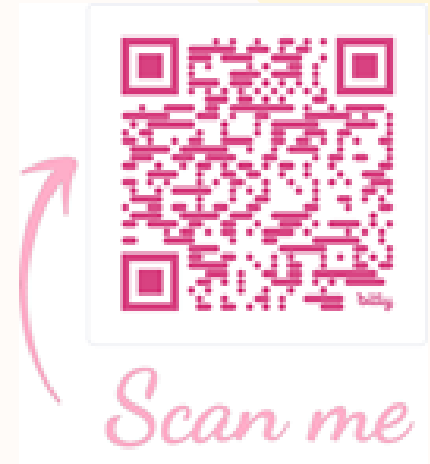